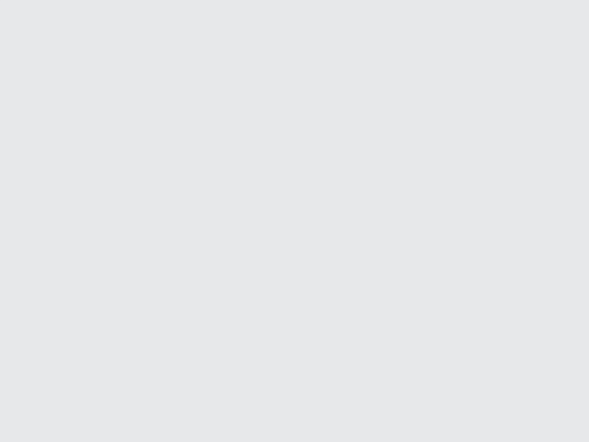

# **ELO Sync**

Registration in Azure

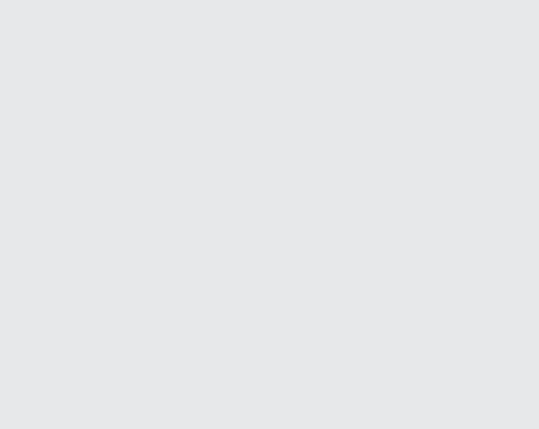

# **Table of contents**

ELO Sync in Azure Required permissions for each application

2

3 7

# **ELO Sync in Azure**

This chapter describes how to register ELO Sync in Azure. These actions are required for authentication with Microsoft Entra and access to Microsoft 365 resources.

In our guide, ELO Sync is available under *https://elo-sync.local/* and registered as *ELOSyncApp* (replace as needed).

1. Create a new app registration in the Azure Management portal.

Navigate to App registrations, then click New registration.

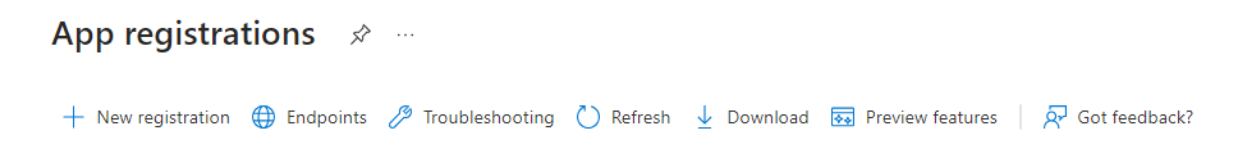

- 2. Enter the information required for the new application.
  - 1. Enter the name *EloSyncApp* as the name for the application (or a name of your choice).
  - 2. For supported account types, generally select *Accounts in this organizational directory only (Single tenant)*, though the second option *Multitenant* may apply depending on the structure of your organization.
  - 3. Under Redirect URI, select the *Web* platform and enter *https://elo-sync.local/signin-oidc-custom*.

#### Information

The path /signin-oidc-custom can be changed in the *appsettings.json* file. See Configuration for more information.

4. Confirm the information and create the app registration.

3.

While you are editing the appsettings.json file, go to the *Overview* for the application and copy the ClientId and TenantId information.

4. Open the newly created *ELOSyncApp* application and select the menu item *Authentication*.

Here, you have to change the settings under *Implicit grant and hybrid flows* and enable both *Access tokens* and *ID tokens*.

#### Implicit grant and hybrid flows

Request a token directly from the authorization endpoint. If the application has a single-page architecture (SPA) and doesn't use the authorization code flow, or if it invokes a web API via JavaScript, select both access tokens and ID tokens. For ASP.NET Core web apps and other web apps that use hybrid authentication, select only ID tokens. Learn more about tokens.

Select the tokens you would like to be issued by the authorization endpoint:

Access tokens (used for implicit flows)

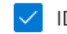

ID tokens (used for implicit and hybrid flows)

Once you have changed the settings, click Save.

- 5. Create a new app secret
  - 1. Select the Certificates & secrets menu item.
  - 2. Select the *Client secrets* tab.
  - 3. Click New client secret.
  - 4. Select a meaningful description and duration for the new secret and confirm with Add.
  - 5. IMPORTANT: After you create the secret, it is only possible to copy the created secret. While you are editing the appsettings.json file, copy this value to ClientSecret, otherwise copy it to a temporary, secure location where you can access it.

| Certificates (0)                                                                                                    | Client secrets (1)    | Federated credentials (0) |         |                                            |   |    |  |  |  |
|----------------------------------------------------------------------------------------------------|-----------------------|---------------------------|---------|--------------------------------------------|---|----|--|--|--|
| A secret string that the application uses to prove its identity when requesting a token. Also can be referred to as application password. |                       |                           |         |                                            |   |    |  |  |  |
| + New client se                                                                                                    | cret                  |                           |         |                                            |   |    |  |  |  |
| Description                                                                                                    |                       | Expires                   | Value 🛈 | Secret ID                                  |   |    |  |  |  |
| Password upload                                                                                                    | ded on Tue Apr 23 202 | 4 10/20/2024              |         | 8p. 🕞 f64067aa-ecfa-48af-bb9b-b75821a24b6f | D | ۱. |  |  |  |

6. Add the required permissions for ELO Sync.

ELO Sync itself requires permissions to access data via the Microsoft Graph API, either for itself or on behalf of users.

- 1. Select the API permissions menu item.
- 2. Click Add a permission for the following:

| Кеу            | Location                                     | Required for                                           |
|----------------|----------------------------------------------|--------------------------------------------------------|
| openid         | Microsoft Graph/Delegated/<br>openid         | User authentication                                    |
| offline_access | Microsoft Graph/Delegated/<br>offline_access | Retain access to the data you gave ELO Sync access to. |
| User.Read      | Microsoft Graph/Delegated/<br>User.Read      | Sign in and read user profile                          |

#### **Please note**

IMPORTANT: These are the only basic permissions. Additional permissions may be required depending on the application. You will find more information under Permissions.

| <b>.</b> | EloSyncApp | API | permissions | \$ |  |
|----------|------------|-----|-------------|----|--|
|----------|------------|-----|-------------|----|--|

|                                                                                                    | 💍 Refresh 🔰 🔗 Got feedbad                                                                                                    | k?                                                                                                    |                                                                                                    |                                                               |                                       |                                                  |   |
|----------------------------------------------------------------------------------------------------|----------------------------------------------------------------------------------------------------|----------------------------------------------------------------------------------------------------|----------------------------------------------------------------------------------------------------|---------------------------------------------------------------|---------------------------------------|--------------------------------------------------|---|
| Overview                                                                                                    |                                                                                                    |                                                                                                    |                                                                                                    |                                                               |                                       |                                                  |   |
| n Quickstart                                                                                                    | Granting tenant-wide consent                                                                                                    | may revoke perr                                                                                          | nissions that have already been granted tenant-wide for that applic                                                                                                    | ation. Permissions that users                                 | s have already granted on their o     | own behalf aren't affected. Learn more           | × |
| 🚀 Integration assistant                                                                                                    | -                                                                                                    |                                                                                                    | , , , , , , , , , , , , , , , , , , , ,                                                                                                    |                                                               |                                       |                                                  |   |
| 🗙 Diagnose and solve problems                                                                                                    | A The "Admin concept required"                                                                                                    | column shows t                                                                                           | he default volue for an exceptionian. However, were concept can be                                                                                                    | customized per permission                                     | user of ann. This column may no       | ot reflect the value in your erganization, or in | × |
| ∨ Manage                                                                                                    | organizations where this app v                                                                                                    | vill be used. Lear                                                                                       | n more                                                                                                    | customizeu per permission,                                    | user, or app. This column may no      | or reliect the value in your organization, or in |   |
| 🗮 Branding & properties                                                                                                    |                                                                                                    |                                                                                                    |                                                                                                    |                                                               |                                       |                                                  |   |
| Authentication                                                                                                    | Configured permissions                                                                                                    |                                                                                                    |                                                                                                    |                                                               |                                       |                                                  |   |
| 📍 Certificates & secrets                                                                                                    | Applications are authorized to call<br>all the permissions the application                                                                                                    | APIs when they<br>needs. Learn m                                                                         | are granted permissions by users/admins as part of the conse<br>ore about permissions and consent                                                                                                    | nt process. The list of conf                                  | figured permissions should inc        | clude                                            |   |
| Token configuration                                                                                                    |                                                                                                    |                                                                                                    | - 5 1///T                                                                                                    |                                                               |                                       |                                                  |   |
| ADI accordinations                                                                                                    | T Add a permission V Gran                                                                                                    | admin consen                                                                                             | LIOTMET                                                                                                    |                                                               |                                       |                                                  |   |
| - API permissions                                                                                                    |                                                                                                    |                                                                                                    |                                                                                                    |                                                               |                                       |                                                  |   |
| <ul> <li>API permissions</li> <li>Expose an API</li> </ul>                                                                                                    | API / Permissions name                                                                                                    | Туре                                                                                                    | Description                                                                                                    | Admin consent requ                                            | Status                                |                                                  |   |
| Expose an API     API permissions                                                                                                    | API / Permissions name                                                                                                    | Туре                                                                                                    | Description                                                                                                    | Admin consent requ                                            | Status                                |                                                  |   |
| API permissions     Expose an API     Expose an API     Expos | API / Permissions name<br>Microsoft Graph (9)<br>Files.Read.All                                                                                                    | <b>Type</b><br>Delegated                                                                                 | Description<br>Read all files that user can access                                                                                                    | Admin consent requ                                            | Status                                |                                                  |   |
| API permissions     Expose an API     App roles     Apr of the second second seco | API / Permissions name<br>Microsoft Graph (9)<br>Files.Read.All<br>Files.ReadWrite.All                                                                                                    | Type<br>Delegated<br>Delegated                                                                           | Description<br>Read all files that user can access<br>Have full access to all files user can access                                                                                                    | Admin consent requ<br>No<br>No                                | Status                                | •••                                              |   |
| APT permissions     Expose an API     Expose an API     App roles     Ao Owners     Roles and administrators     Manifest                                                                                                    | API / Permissions name<br>Microsoft Graph (9)<br>Files.Read.All<br>Files.Read.Write.All<br>Group.Read.All                                                                                     | Type Delegated Delegated Delegated                                                                       | Description<br>Read all files that user can access<br>Have full access to all files user can access<br>Read all groups                                                                                                    | Admin consent requ<br>No<br>No<br>Yes                         | Status           Not granted for MSFT | ···<br>···<br>···                                |   |
| APP permissions  Expose an API  App roles  App roles  Roles and administrators  Manifest  Support - Troubleshooting                                                                                                    | API / Permissions name<br>Microsoft Graph (9)<br>Files.Read.All<br>Group.Read.All<br>offline_access                                                                                           | Type Delegated Delegated Delegated Delegated                                                             | Description<br>Read all files that user can access<br>Have full access to all files user can access<br>Read all groups<br>Maintain access to data you have given it access to                                                                                                    | Admin consent requ<br>No<br>No<br>Yes<br>No                   | Status           Not granted for MSFT | ···<br>···<br>···                                |   |
| Arr permissions     Expose an API     Expose an API     App roles     Owners     Roles and administrators     Manifest     Support + Troubleshooting                                                                                                    | API / Permissions name<br>Microsoft Graph (9)<br>Files Read All<br>Group Read All<br>offline_access<br>openid                                                                                 | Type Delegated Delegated Delegated Delegated Delegated Delegated                                         | Description Read all files that user can access Have full access to all files user can access Read all groups Maintain access to data you have given it access to Sign users in                                                                                                    | Admin consent requ<br>No<br>Yes<br>No<br>No                   | Status           Not granted for MSFT | ···<br>···<br>···                                |   |
| Arr permissions     Expose an API     Expose an API     App roles     Avorers     Roles and administrators     Manifest     Support + Troubleshooting                                                                                                    | API / Permissions name<br>Microsoft Graph (9)<br>Files/Read/All<br>Group/Read/All<br>offline_access<br>openid<br>Sites/Manage/All                                                             | Type Delegated Delegated Delegated Delegated Delegated Delegated Delegated                               | Description Read all files that user can access Have full access to all files user can access Read all groups Maintain access to data you have given it access to Sign users in Create, edit, and delete items and lists in all site collections                                                                                 | Admin consent requ<br>No<br>Yes<br>No<br>No<br>No             | Status           Not granted for MSFT | · · · · · · · · · · · · · · · · · · ·            |   |
| APT permissions  Expose an API  App roles  Convers  Roles and administrators  Manifest  Support + Troubleshooting                                                                                                    | API / Permissions name<br>Microsoft Graph (9)<br>Files, Read,All<br>Group, Read,All<br>opend<br>Sites, Manage,All<br>Sites, Manage,All<br>Sites, Read,All                                     | Type<br>Delegated<br>Delegated<br>Delegated<br>Delegated<br>Delegated<br>Delegated                       | Description Read all files that user can access Have full access to all files user can access Read all groups Maintain access to data you have given it access to Sign users in Create, edit, and delete items and lists in all site collections Read items in all site collections                                              | Admin consent requ<br>No<br>No<br>Yes<br>No<br>No<br>No       | Status           Not granted for MSFT | · · · · · · · · · · · · · · · · · · ·            |   |
| Arr permissions     Expose an API     Expose an API     Ap roles     Arrors     Monres     Manifest     Support + Troubleshooting                                                                                                    | API / Permissions name<br>Morosoft Graph (9)<br>Files, Read All<br>Group, Read All<br>diffine_access<br>dopenid<br>Sites, Manage All<br>Sites, Read All<br>Sites, Read All<br>Sites, Read All | Type Delegated Delegated Delegated Delegated Delegated Delegated Delegated Delegated Delegated Delegated | Description Read all files that user can access Have full access to all files user can access Read all groups Maintain access to data you have given it access to Sign users in Create. edit, and delete items and lists in all site collections Read Items in all site collections Edit or delete items in all site collections | Admin consent requ<br>No<br>Yes<br>No<br>No<br>No<br>No<br>No | Status           Not granted for MSFT | · · · · · · · · · · · · · · · · · · ·            |   |

- 3. Click Add a permission, then select APIs my organization uses
- 4. Search for and select *ELOSyncApp*. Add the newly created permission *SyncJobs.ReadWrite.All*.

#### Information

The permission may not be listed yet. This can take a few minutes for the changes to be synchronized across all systems in Azure. If this is the case, try again later.

- 5. If required, you can grant admin consent for all configured permissions so that users do not have to grant individual access to their data.
- 7. Check that all permissions are correct. In the screenshot below you can see an example for using admin consent:

# <sub>ə</sub> EloSyncApp | API permissions 🛷 …

|                               | 🕐 Refresh 🕴 🗖 Got feedback                                                                                                    | 3                                                                 |                                                                  |                               |                              |      |  |  |  |  |
|-------------------------------|----------------------------------------------------------------------------------------------------|-------------------------------------------------------------------|------------------------------------------------------------------|-------------------------------|------------------------------|------|--|--|--|--|
| 👯 Overview                    | Successfully granted admin con                                                                                                    | Successfully granted admin consent for the requested permissions. |                                                                  |                               |                              |      |  |  |  |  |
| 🍊 Quickstart                  |                                                                                                    |                                                                   |                                                                  |                               |                              |      |  |  |  |  |
| 🚀 Integration assistant       | The "Admin consent required" column shows the default value for an organization. However, user consent can be customized per permission, user, or app. This column may not reflect the value in yo organizations where this arou will be used Learn more |                                                                   |                                                                  |                               |                              |      |  |  |  |  |
| 🗙 Diagnose and solve problems |                                                                                                    |                                                                   |                                                                  |                               |                              |      |  |  |  |  |
| ∨ Manage                      | Configured permissions                                                                                                    |                                                                   |                                                                  |                               |                              |      |  |  |  |  |
| 📰 Branding & properties       | Applications are authorized to call A                                                                                                    | Pls when they                                                     | are granted permissions by users/admins as part of the conser    | nt process. The list of confi | gured permissions should inc | lude |  |  |  |  |
| Authentication                | all the permissions the application n                                                                                                    | eeds. Learn mo                                                    | ore about permissions and consent                                |                               |                              |      |  |  |  |  |
| 📍 Certificates & secrets      | 🕂 Add a permission 🗸 Grant                                                                                                    | admin consen                                                      | t for MSFT                                                       |                               |                              |      |  |  |  |  |
| Token configuration           | API / Permissions name                                                                                                    | Туре                                                              | Description                                                      | Admin consent requ            | Status                       |      |  |  |  |  |
| ->- API permissions           | V Microsoft Graph (9)                                                                                                    |                                                                   |                                                                  |                               |                              |      |  |  |  |  |
| 🙆 Expose an API               | Files.Read.All                                                                                                    | Delegated                                                         | Read all files that user can access                              | No                            | Granted for MSFT             | •••  |  |  |  |  |
| App roles                     | Files.ReadWrite.All                                                                                                    | Delegated                                                         | Have full access to all files user can access                    | No                            | Granted for MSFT             | ***  |  |  |  |  |
| A Owners                      | Group.Read.All                                                                                                    | Delegated                                                         | Read all groups                                                  | Yes                           | Granted for MSFT             | •••  |  |  |  |  |
| & Roles and administrators    | offline_access                                                                                                    | Delegated                                                         | Maintain access to data you have given it access to              | No                            | Granted for MSFT             | •••  |  |  |  |  |
| Manifest                      | openid                                                                                                    | Delegated                                                         | Sign users in                                                    | No                            | Sranted for MSFT             | •••  |  |  |  |  |
| > Support + Troubleshooting   | Sites.Manage.All                                                                                                    | Delegated                                                         | Create, edit, and delete items and lists in all site collections | No                            | Granted for MSFT             |      |  |  |  |  |
|                               | Sites.Read.All                                                                                                    | Delegated                                                         | Read items in all site collections                               | No                            | Granted for MSFT             |      |  |  |  |  |
|                               | Sites.ReadWrite.All                                                                                                    | Delegated                                                         | Edit or delete items in all site collections                     | No                            | Granted for MSFT             |      |  |  |  |  |
|                               | User.Read                                                                                                    | Delegated                                                         | Sign in and read user profile                                    | No                            | Granted for MSFT             |      |  |  |  |  |
|                               |                                                                                                    |                                                                   |                                                                  |                               |                              |      |  |  |  |  |

# **Required permissions for each application**

| Permission-Matrix Microsoft Graph |        |                |               |                                 |                                           |                    |                         |                      |                |  |  |  |
|-----------------------------------|--------|----------------|---------------|---------------------------------|-------------------------------------------|--------------------|-------------------------|----------------------|----------------|--|--|--|
| - Delegated<br>- Application      |        |                |               |                                 |                                           |                    |                         |                      |                |  |  |  |
|                                   | openid | offline_access | User.<br>Read | Files.Read or<br>Files.Read.All | Files.ReadWrite or<br>Files.ReadWrite.All | Sites.Read.<br>All | Sites.ReadWrite.<br>All | Sites.Manage.<br>All | Group.Read.All |  |  |  |
| SPO-Folder->ELO                   | х      | х              | x             | х                               |                                           | х                  |                         |                      |                |  |  |  |
| SPO-List/DocLib->ELO              | х      | Х              | х             | х                               |                                           | х                  |                         |                      |                |  |  |  |
| SPO-Site->ELO                     | х      | х              | х             | х                               |                                           | х                  |                         |                      |                |  |  |  |
| SPO-Folder<-ELO                   | х      | Х              | x             |                                 | x                                         | х                  |                         |                      |                |  |  |  |
| SPO-List/DocLib<-ELO              | х      | Х              | х             |                                 | x                                         |                    | х                       |                      |                |  |  |  |
| SPO-Site<-ELO                     | х      | х              | x             |                                 | x                                         |                    | х                       | х                    |                |  |  |  |
| SPO-Folder<->ELO                  | х      | Х              | x             |                                 | x                                         | х                  |                         |                      |                |  |  |  |
| SPO-List/DocLib<->ELO             | х      | Х              | x             |                                 | x                                         |                    | х                       |                      |                |  |  |  |
| SPO-Site<->ELO                    | х      | х              | x             |                                 | x                                         |                    | х                       | х                    |                |  |  |  |
| OD-Folder->ELO                    | х      | х              | x             | х                               |                                           |                    |                         |                      | х              |  |  |  |
| OD-Folder<-ELO                    | х      | x              | x             |                                 | x                                         |                    |                         |                      | x              |  |  |  |
| OD-Folder<->ELO                   | х      | х              | x             |                                 | x                                         |                    |                         |                      | х              |  |  |  |

# **OpenID/Entra ID**

The following permissions are required for user authentication:

*Microsoft Graph*  $\rightarrow$  *Delegated permissions*  $\rightarrow$  *openid*: Required for user authentication.

*Microsoft Graph*  $\rightarrow$  *Delegated permissions*  $\rightarrow$  *offline\_access*: Required to retain access to data the user gave ELO Sync access to. This enables the continuous synchronization of data without user intervention.

*Microsoft Graph*  $\rightarrow$  *Delegated permissions*  $\rightarrow$  *User.Read*: Required for authentication and to read the user profile. This is required for authentication with the ELO repository.

# **SharePoint Online**

### **Archiving folders**

*Microsoft Graph*  $\rightarrow$  *Delegated permissions*  $\rightarrow$  *Sites.Read.All*: Required to read the content of the selected SharePoint sites, lists, and document libraries. Only the elements that the user who created the job can see are archived.

In addition, the same file rights are required as with archiving files.

#### **Bidirectional synchronization of folders**

Requires the same permissions as archiving folders.

In addition, the same file rights are required as with bidirectional synchronization of files.

#### Publishing in a folder

Requires the same permissions as archiving folders.

In addition, the same file rights are required as with publishing on a drive.

#### **Archiving lists/libraries**

*Microsoft Graph*  $\rightarrow$  *Delegated permissions*  $\rightarrow$  *Sites.Read.All*: Required to read the content of the selected SharePoint sites, lists, and document libraries. Only the elements that the user who created the job can see are archived.

#### **Bidirectional synchronization of lists or libraries**

*Microsoft Graph*  $\rightarrow$  *Delegated permissions*  $\rightarrow$  *Sites.ReadWrite.All*: Required to create, edit, or delete elements in the selected SharePoint lists and document libraries. The user creating the job must have read/write access to the list/library.

#### Publishing in a list/library

Requires the same permissions as bidirectional synchronization of lists or libraries.

#### Archiving a site

*Microsoft Graph*  $\rightarrow$  *Delegated permissions*  $\rightarrow$  *Sites.Read.All*: Required to read the content of the selected SharePoint site.

#### Bidirectional synchronization of a site

All permissions are required for full functionality.

*Microsoft Graph*  $\rightarrow$  *Delegated permissions*  $\rightarrow$  *Sites.ReadWrite.All*: Required to create, edit, or delete elements in the lists/libraries of the selected SharePoint site.

*Microsoft Graph*  $\rightarrow$  *Delegated permissions*  $\rightarrow$  *Sites.Manage.All*: Required to create document libraries in the selected SharePoint site. New document libraries are created automatically for each of the corresponding child folders in the ELO target folder.

#### Publishing on a site

Requires the same permissions as bidirectional synchronization of a site.

# OneDrive

## General

*Microsoft Graph*  $\rightarrow$  *Delegated permissions*  $\rightarrow$  *Group.Read.All*: Required to read the available OneDrive groups so that the user can select the drives of this group in the job configuration.

## Archiving files

One of the following permissions is required. Setting both is not necessary and does not offer any additional functions.

*Microsoft Graph*  $\rightarrow$  *Delegated permissions*  $\rightarrow$  *Files.Read*: Required to read the content of the selected OneDrive drives. Only files of the user creating the job are archived. Shared files of other users are not archived.

*Microsoft Graph*  $\rightarrow$  *Delegated permissions*  $\rightarrow$  *Files.Read.All*: Required to read the content of the selected OneDrive drives. All files belonging to the user who created the job or that were shared with them are archived.

# **Bidirectional synchronization of files**

One of the following permissions is required. Setting both is not necessary and does not offer any additional functions.

*Microsoft Graph*  $\rightarrow$  *Delegated permissions*  $\rightarrow$  *Files.ReadWrite*: Required to create, edit, or delete files in the selected OneDrive drives. Only files belonging to the user who created the job are synchronized. Shared files of other users are not synchronized.

*Microsoft Graph*  $\rightarrow$  *Delegated permissions*  $\rightarrow$  *Files.ReadWrite.All*: Required to create, edit, or delete files in the selected OneDrive drives. All files that the user who created the job owns that have been shared with them are synchronized.

# Publishing on a drive

Requires the same permissions as bidirectional synchronization of files.